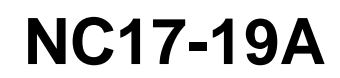

| Date    | Expiration | Revision | Page |
|---------|------------|----------|------|
| 07.2017 | N/D        | N/D      | 1(4) |

## RETRAIT DE TGW MID142 - ENSEMBLE : 23181548

Véhicules Prevost / Volvo

| RÉVISION : A | CE BULLETIN ANNULE LA VERSION PRÉCÉDENTE.                              |
|--------------|------------------------------------------------------------------------|
| 01-09-2017   | Étape de programmation ajouté à la fin du bulletin pour véhicules US10 |

## DESCRIPTION

Le système TGW1 est maintenant hors-ligne suite à l'abolition du réseau 2G par AT&T (en vigueur le 1/1/17). Il est malheureusement impossible de le faire fonctionner de nouveau.

## Il est inutile d'essayer de faire du diagnostic à l'aide de la version 1 de TGW.

L'équipe de service a conçu un nécessaire de conversion pour permettre le retrait de TGW des véhicules à l'aide de Tech Tool, aucun changement manuel dans VDA n'est requis.

Ce nécessaire de conversion fonctionne avec tous les véhicules équipés de TGW1 jusqu'au NIV suivants :

## APPLICATION

| Modèle                                                  | VIN                                                                           |
|---------------------------------------------------------|-------------------------------------------------------------------------------|
| Véhicules de série H3-45<br>Année modèle : Jusqu'à 2015 | Les véhicules utilisant TGW jusqu'au 2PCH33492 <u>F</u> C71 <u>2922</u> incl. |
| Véhicules de série X3-45<br>Année modèle : Jusqu'à 2015 | Les véhicules utilisant TGW jusqu'au 2PCCS3499 <u>F</u> C73 <u>5871</u> incl. |
| Véhicules Volvo 9700<br>Année modèle : Jusqu'à 2015     | Les véhicules utilisant TGW jusqu'au 3CET2V227 <u>F</u> 5 <u>170550</u> incl. |

## MATÉRIEL

Utiliser l'équipement suivant:

| Pièce No. | Description                                                             | Qte |
|-----------|-------------------------------------------------------------------------|-----|
| N/A       | Ordinateur portable avec PTT (Premium TechTool version 2.5.85.6 et plus | 1   |

## Nécessaire de conversion

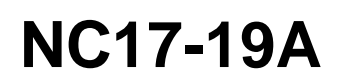

| Date    | Expiration | Revision | Page |
|---------|------------|----------|------|
| 07.2017 | N/D        | N/D      | 2(4) |

## MARCHE À SUIVRE

## DANGER

Stationner le véhicule de façon sécuritaire, appliquer le frein de stationnement, arrêter le moteur.

- 1. S'assurer que la version de Tech Tool utilisée est 2.5.85.6 ou plus récente.
- Déconnecter le module TGW du véhicule et laisser le connecteur débranché (il n'est pas nécessaire de retirer le module du véhicule). Appliquer une étiquette au harnais du connecteur (à l'aide d'un « P-Touch » ou autre) avec cette mention « TGW - NE PAS REBRANCHER ».

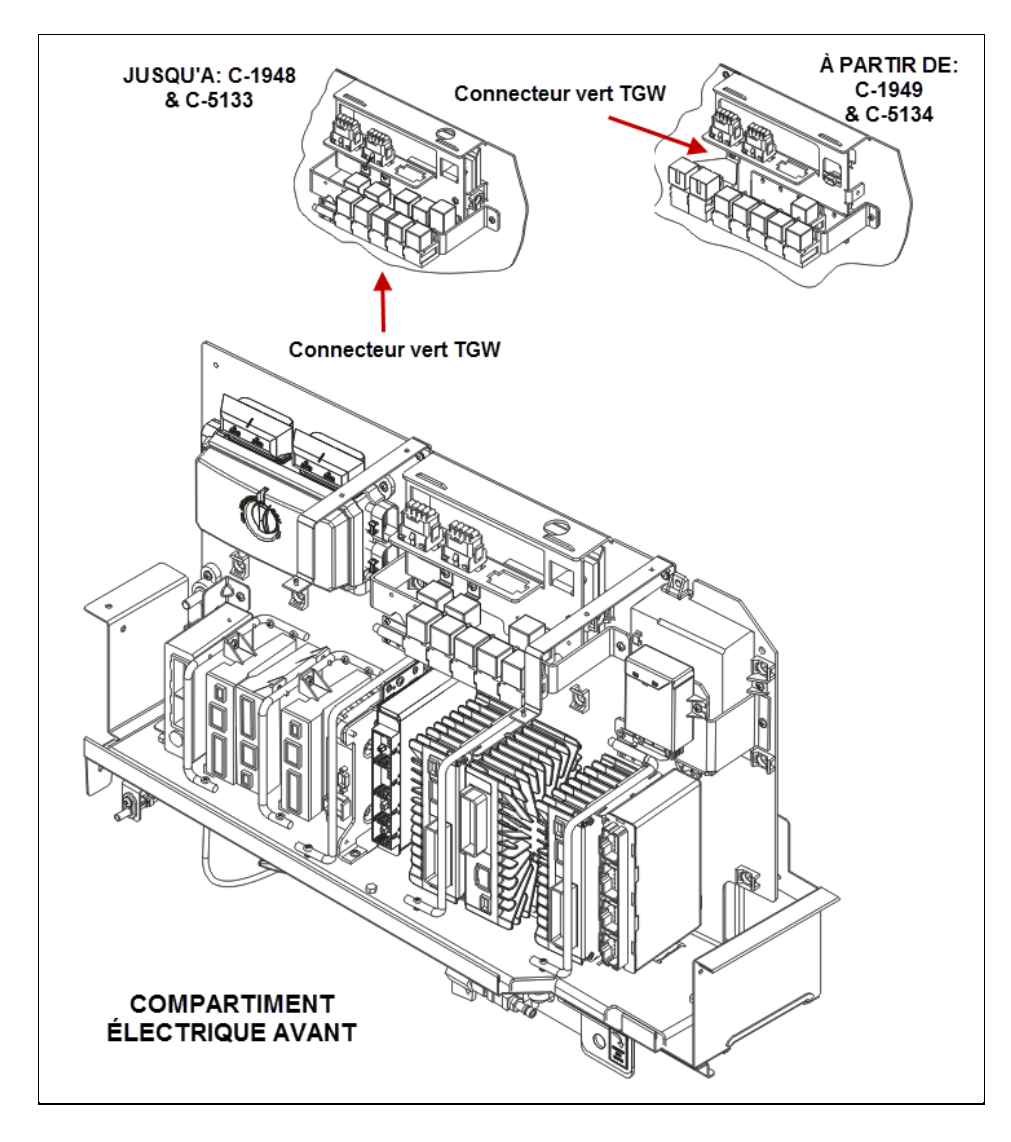

# Nécessaire de conversion

NC17-19A

| Page | Revision  | Expiration | Date    |
|------|-----------|------------|---------|
| 3(4) | N/D       | N/D        | 07.2017 |
|      | Vanalat D |            |         |

3. Dans Premium TechTool, sélectionnez l'onglet PROGRAM (programme). Dans l'onglet PROGRAM, sélectionnez l'opération <u>1700-22-03-06 Accessory Kit</u>, puis cliquez sur START (démarrer).

| Tech Tool                                                                  |                                                                                                    |
|----------------------------------------------------------------------------|----------------------------------------------------------------------------------------------------|
| Tech Tool Links Help                                                       | 🏹 Jean Ru                                                                                                    |
| Product Product History Diagnose Test Calibrate Program Impact             |                                                                                                    |
| Program<br>Select an operation and click Start                             | 1700-22-03-06 Accessory Kit                                                                                             |
|                                                                            | To run the operation in simulation mode select Run as simulated                                                         |
| 1700-08-03-39 Program Electronic Control Unit                              | Run as simulated                                                                                                    |
| 1700-22-03-03 Parameter, programming<br>1700-22-03-02 System Date and Time | Description                                                                                                    |
| 1700-22-03-06 Accessory Kit                                                | The operation will program Electronic Control Linits in the product according to what is specified in the Accessory kit |
| 1700-22-03-11 Campaign                                                     | The operation will program creations, control only in the product according to what is specified in the Accessory w     |
| 1700-22-03-12 Replace Hardware                                             |                                                                                                    |
| 1700-22-03-13 Program with Stored Software                                 | Note: It may be necessary to perform calibrations after an Electronic Control Unit has been programmed                  |
| 1700-08-03-40 Handle Component                                             |                                                                                                    |
| 1700-22-03-14 Synchronize electronic control unit data                     |                                                                                                    |
| 3810-22-03-10 Change Language                                              |                                                                                                    |
| 3837-22-03-01 Odometer programming                                         |                                                                                                    |
|                                                                            |                                                                                                    |
|                                                                            | Start>                                                                                                    |
|                                                                            |                                                                                                    |

4. Saisir le numéro d'ACCESSORY KIT **23181548.** Cliquez sur le bouton PROGRAM (programme) cidessous et suivre les instructions. Le processus de programmation va commencer.

| Tech Tool                                                                  |                                                                                                    |
|----------------------------------------------------------------------------|----------------------------------------------------------------------------------------------------|
| Tech Tool Links Help                                                       | 🕰 Jean Ruel                                                                                                    |
| Product Product History Diagnose Test Calibrate Program Impact             |                                                                                                    |
| Programming Steps<br>Retrieving software part numbers                      | 1700-22-03-06 Accessory kit<br>Enter an accessory kit number and day of an to apply the kit.<br>Not number: 85150635<br>Enter an accessory kit number |
| Reading out transferable parameters from affected Electronic Control Units |                                                                                                    |
| Downloading software from central systems                                  |                                                                                                    |
| Programming Electronic Control Units                                       |                                                                                                    |
| Programming completed                                                      |                                                                                                    |
|                                                                            | Program > Cancel                                                                                                    |
|                                                                            |                                                                                                    |

## Nécessaire de conversion

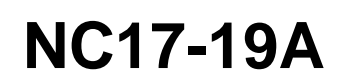

|                                                                     | Date                           | Expiration      | Revision   | Page             |
|---------------------------------------------------------------------|--------------------------------|-----------------|------------|------------------|
|                                                                     | 07.2017                        | N/D             | N/D        | 4(4)             |
| Tech Tool                                                           | and here have                  |                 |            |                  |
| Tech Tool Links Help                                                |                                |                 |            | 🍕 Jean Ruel      |
| Product Product History Diagnose Test Calibrate Program Impact      |                                |                 |            |                  |
|                                                                     | 1700-22-03-06 Acc              | cessory Kit     |            |                  |
| Programming Steps                                                   | Requested Kit involves only pa | rameter changes |            |                  |
| Retrieving software part numbers                                    |                                |                 |            |                  |
| Compleading software from central systems                           |                                |                 |            |                  |
| Regramming Electronic Control Units                                 |                                |                 |            |                  |
| 60%                                                                 | -                              |                 |            |                  |
|                                                                     | 1                              |                 |            |                  |
| Programming completed                                               |                                |                 |            |                  |
|                                                                     | 1                              |                 | Continue > |                  |
| Chassis ID: PREVX 735959 VIN: 2PCG33491GC735959 Work Order: AEBtest |                                |                 | 🥥 F        | Product 🤡 Online |

5. *Pour les véhicules US10\*\**, Lorsque le nécessaire de conversion est complété, exécuter l'opération "3810-22-03-03 MID 140 control unit, Programming"

\*\*US10: Série X3 de B-5002 à E-5458 incl / Série H3 de B-1721 à D-2363 incl.

6. Valider que le message « Prevost liaison failure – Use paper book » n'apparait pas à l'écran d'information (DID) du véhicule.

## **DISPOSITION DES PIÈCES**

Rebuter selon les règlements environnementaux applicables (mun./prov./féd.).

## TEMPS ESTIMÉ

Le temps requis pour effectuer ce bulletin est approximativement de 1/2 (0.5) heure.

Accédez à tous nos bulletins à cette adresse : http://techpub.prevostcar.com/fr/

Ou scannez le code QR avec votre téléphone intelligent.

#### Propriétaire de véhicules?

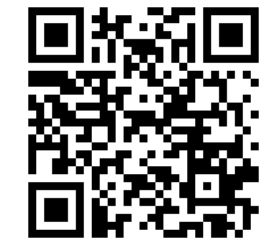

Contactez-nous à <u>technicalpublications prev@volvo.com</u> en spécifiant "AJOUT" comme sujet pour recevoir les bulletins de garantie s'appliquant à vos véhicules par courriel.